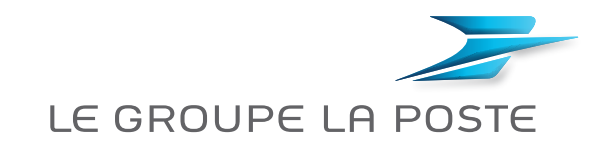

## Mon offre sports et activités culturelles

## Comment faire ma demande en ligne?

| CONNEXION                                                                      |                                                                                                    |
|--------------------------------------------------------------------------------|----------------------------------------------------------------------------------------------------|
| Je vais sur Internet via mon ordinateur,<br>smartphone ou Factéo<br>i ou ou ou | Je crée mon compte pour faire une demande<br>Offre sports et activités culturelles                                                                                                    |
| Je me connecte au <b>Portail Malin</b> :                                       | puis je clique sur <b>« Valider »</b>                                                                                                    |
| - <u>www.portail-malin.com</u>                                                 | Identifiant RH                                                                                                    |
| - Nom d utilisateur : offre<br>- Mot de passe : sociale                        | Date de naissance (JJ/MM/AAAA)                                                                                                    |
| Je clique sur l'espace<br>dédié <b>« Sports et activités</b><br>culturelles »  | Accueil Valider                                                                                                    |
| Je peux aussi flasher ><br>  ce QR code                                        | * Votre identifiant RH est sur votre bulletin de salaire<br>Il se compose de 3 lettres et de 3 chiffres (ex. : AAA111)                                                                                           |
|                                                                                |                                                                                                    |
| 3 MON COMPTE                                                                   |                                                                                                    |
|                                                                                | INFORMATIONS DE CONNEXION                                                                                                    |
| Je saisis mon adresse email                                                    | Adresse email .                                                                                                    |
| Cet email sera mon identifiant de                                              | Attention, c'est cette adlesse emai qui vous servira d'identifiant pour vous connecter à votre compte SLC.<br>Si vous n'avez pas d'adresse électronique, vous pouvez en obtenir une sur le site www.taposte.net. |
| Connexion<br>Si je n'aj pas d'adresse email                                    | Confirmation adresse email                                                                                                    |
| je peux en créer une gratuitement sur                                          | Mot de passe                                                                                                    |
| www.laposte.fr                                                                 | Contirmation mot de                                                                                                    |
|                                                                                |                                                                                                    |
| Je saisis le mot de passe<br>de mon choix que je confirme*                     | * Le mot de passe doit contenir 8 à 12 caractères                                                                                                    |
| Je renseigne mes informations de contact                                       |                                                                                                    |
| 1                                                                              |                                                                                                    |
| Je me connecte à ma boîte email                                                |                                                                                                    |
| pour lire le message de confirmation                                           |                                                                                                    |
| qui m a ete envoye                                                             |                                                                                                    |
| l'auvra la macraga atia aligua sur la lica l                                   | Votre compte a ete active !                                                                                                    |
| pour valider ma création de compte                                             |                                                                                                    |
|                                                                                | Connexion                                                                                                    |
| Mon compte est activé !<br>Je peux cliquer sur <b>« Connexion »</b>            |                                                                                                    |
| : pour acceder a mon compte securise                                           |                                                                                                    |

**MA DEMANDE** Je saisis mon identifiant de connexion (adresse email) et mon mot de passe Je clique sur **« Faire une demande »** } Sports Je choisis la nature Offre .... de ma demande « sports » ou « activités culturelles » Activité Aérobio Je complète le formulaire Organisme 🔼 Si la demande concerne mon enfant ou C Code postal de mon conjoint, je crée un nouveau bénéficiaire l'organisme • Ajouter un bénéficiaire . 0 Ville de l'organisme Montant total de 0 l'activité Je complète mes propres coordonnées bancaires (RIB) en saisissant BIC et IBAN\* Seul le RIB INFORMATION CONCERNANT LE RIB du postier est accepté. Je clique sur « Suivant » et je télécharge BIC mes justificatifs (factures, RIB...) BAN Astuce pour numériser mes documents : J'atteste sur Thonneur Texactitude des ren Si je n'ai pas de scanner, je peux photographier mes documents à l'aide de mon smartphone, les enregistrer sur Votre demande de participation nº10000346 a bien été enregistrée. Vous pouvez la finaliser en déposant vos pièces justificatives mon ordinateur et les télécharger. Il existe numériquement en cliquant sur le bouton ci-dessous également une application « scanner » à télécharger sur smartphone. Si je n'ai pas la possiblité de scanner, j'imprime ma demande pré-remplie et je l'envoie par courrier dûment affranchi avec les justificatifs papier à l'adresse : **FSASPTT** 5 rue Maurice Grandcoing 94200 lvry-sur-Seine **MON SUIVI DE** COMMANDE Je me connecte à mon compte personnel, en saisissant mon adresse email et mon mot de passe 60,00 € - TENNIS > Offre Sports Remboursée le 22/09/2014 10:25 Je vérifie le traitement de ma demande et la date du virement

Pour plus d'information ou si je ne peux pas me connecter au Portail Malin :

- Ligne de l'action sociale : 0 800 000 505 Service & appropriate service & appropriate service & appropriste service & appropriste service & appropriate service & a
- Email : sports-activites-culturelles@laposte.fr

DIRECTION NATIONALE DES ACTIVITÉS SOCIALES